## 

Completing a Universal Life re-allocation or transfer of investments on EquiNet®

## **Quick Guide:**

- 1. Login into EquiNet. Equitable | EquiNet 2. Click Policy Inquiry. Savings & Retirement Home Individual Insurance **Group Benefits** About Equitable Ge 3 A, U  $\bigcirc$ Â, Ţ Ą. A, U EZtransact Policy/New Business Inquiry EZcomplete Online Application EZstart Contract Delivery Document EZ Administration Contrac Lookup Upload Guide Home > Policy Inquiry POLICY INQUIRY
- 3. Enter the **policy number**, click **search**, then select the policy.
- 4. Click on the **Investments tab**.
- 5. Select Account Value Transfer or Change Allocations to start the transaction.
  - Follow the detailed steps on the left to complete your transaction(s).
- 6. **Review** your entries carefully before clicking submit.
- 7. We will send an email to you and the client as **confirmation.**
- 8. Clients will receive the document via secure email for **electronic signature**.
- Once all required signature(s) have been received, the request will automatically be sent to our Life Admin team for processing.

## **Tips:**

- For both Transfers and Deposit Allocation changes, a PDF record of the digital transaction will show in the **Documents tab** on EquiNet and **Client Access**.
- Keep a record of the security code for each transaction as you are requesting it. You will need to provide it to the signer(s) in order to complete the signature(s) step.

<sup>®</sup> and <sup>™</sup> denote trademarks of The Equitable Life Insurance Company of Canada.